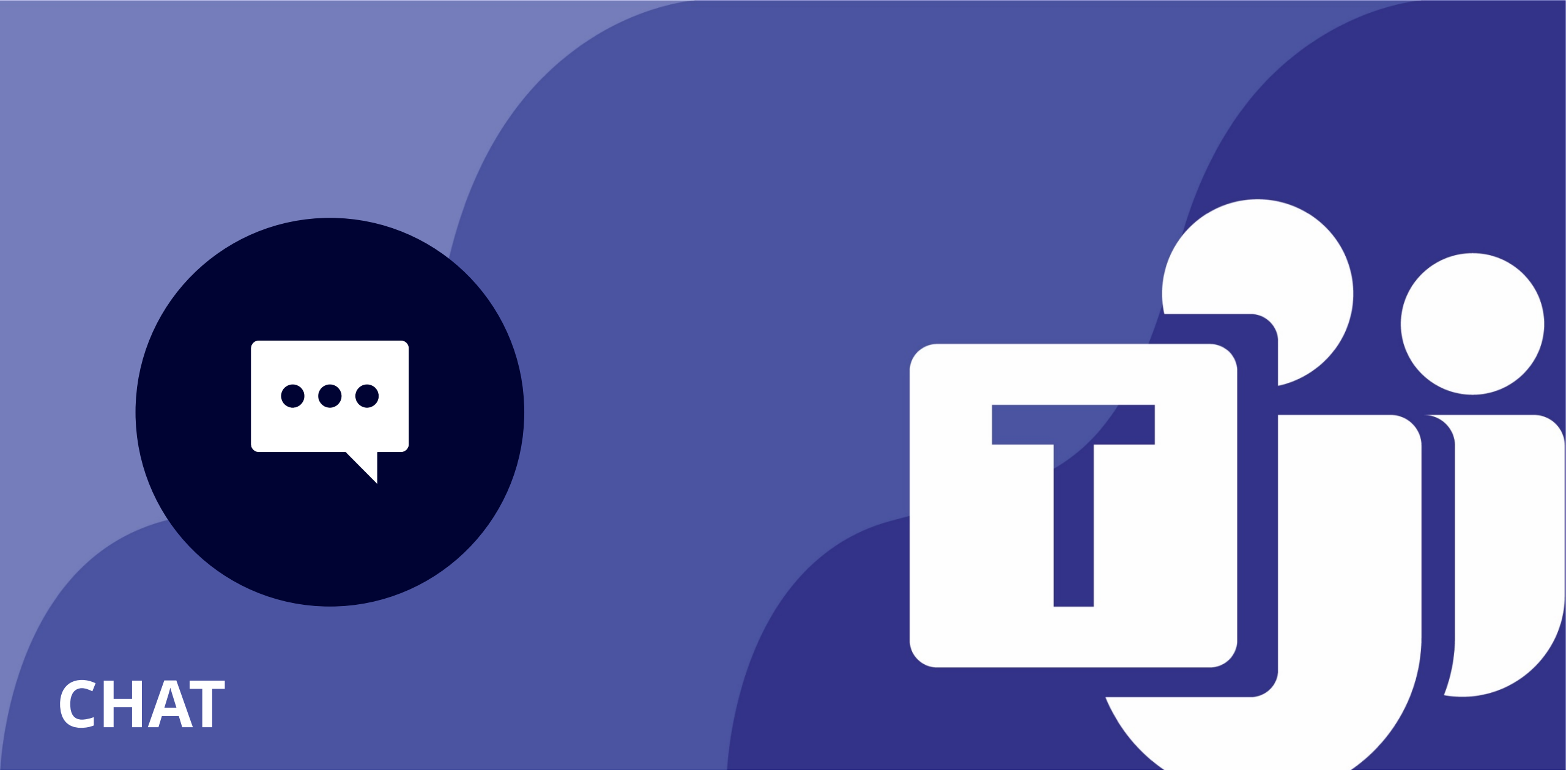

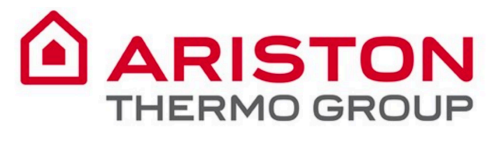

#### Teams bietet ein modernes Gesprächserlebnis für die heutigen Teams.

Microsoft Teams ist der Knotenpunkt für die Zusammenarbeit in Office 365, der alles integriert, was Ihr Team benötigt, um engagierter und effektiver zu sein.

Die App ist ein Arbeitsbereich für Echtzeit-Zusammenarbeit und Kommunikation, Meetings, Datei- und App-Sharing und sogar gelegentliche Emojis!

Alles an einem Ort, gemeinsam mit allen Teammitgliedern.

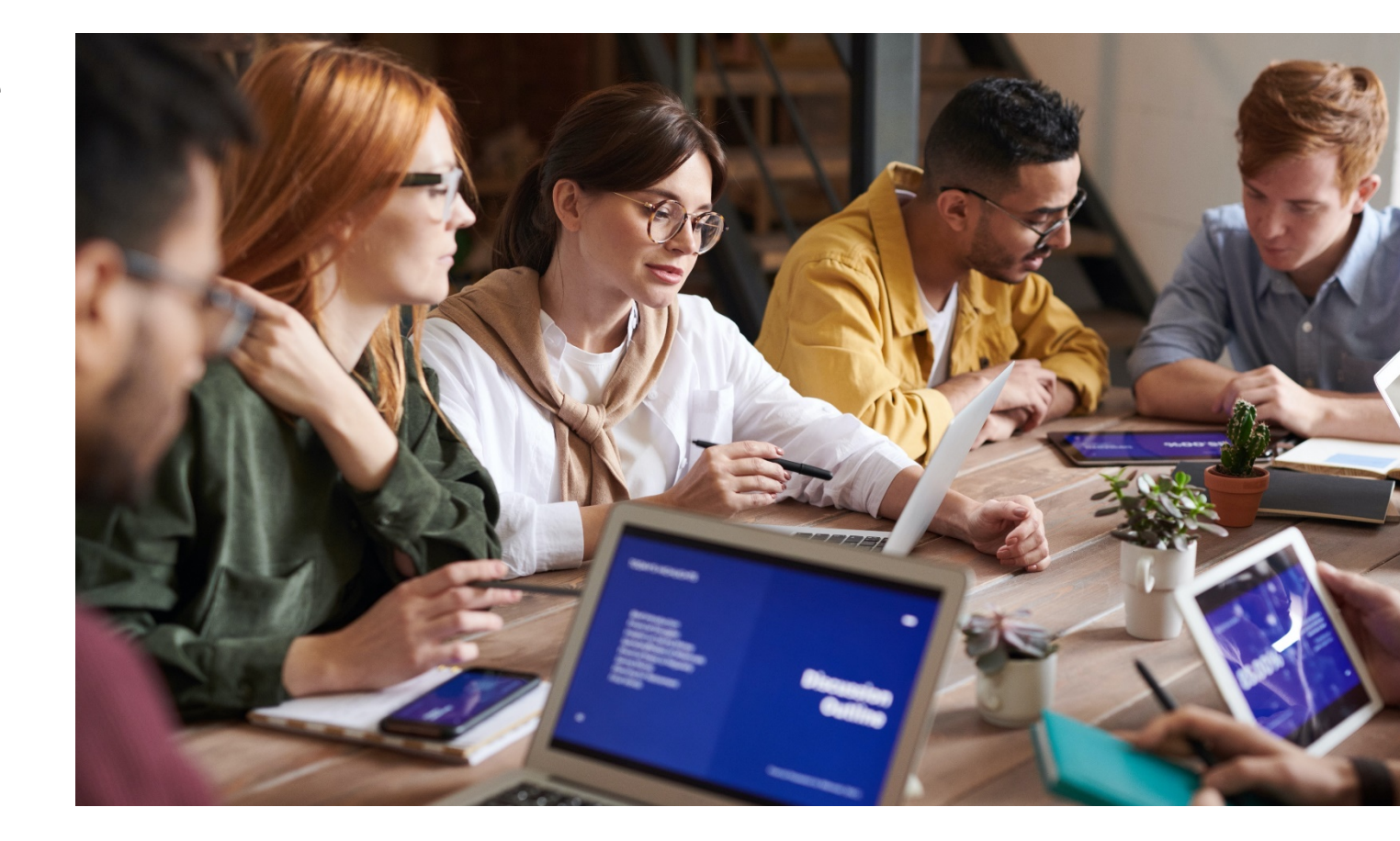

(?)

Aktivität

Ξ

Chat

....

Teams

Anrufe

1

Dateien

...

iii Teams

د Anrufe

1 Dateien

...

### Inhaltsverzeichnis

| 1. | Wann Sie einen privaten Chat verwenden                  | 4 |
|----|---------------------------------------------------------|---|
| 2. | So starten Sie einen privaten Chat                      | 5 |
| 3. | Wie man Personen zu einem privaten Chat hinzufügt       | 7 |
| 4. | Wie Sie Ihrer Nachricht Dringlichkeit hinzufügen können | 8 |
| 5. | Wie man einen Kollegen anruft                           | 9 |

3

CHAT

Dateien

...

O Hilfe

#### 1. Wann Sie einen privaten Chat verwenden

In **privaten Chats** können nur beteiligte Personen freigegebene Nachrichten und Dateien anzeigen.

Private Chats sind viel mehr wie eine Sofortnachricht, in der Informationen vertraulich sind und **nur zwischen Absender und Empfänger aufbewahrt** werden.

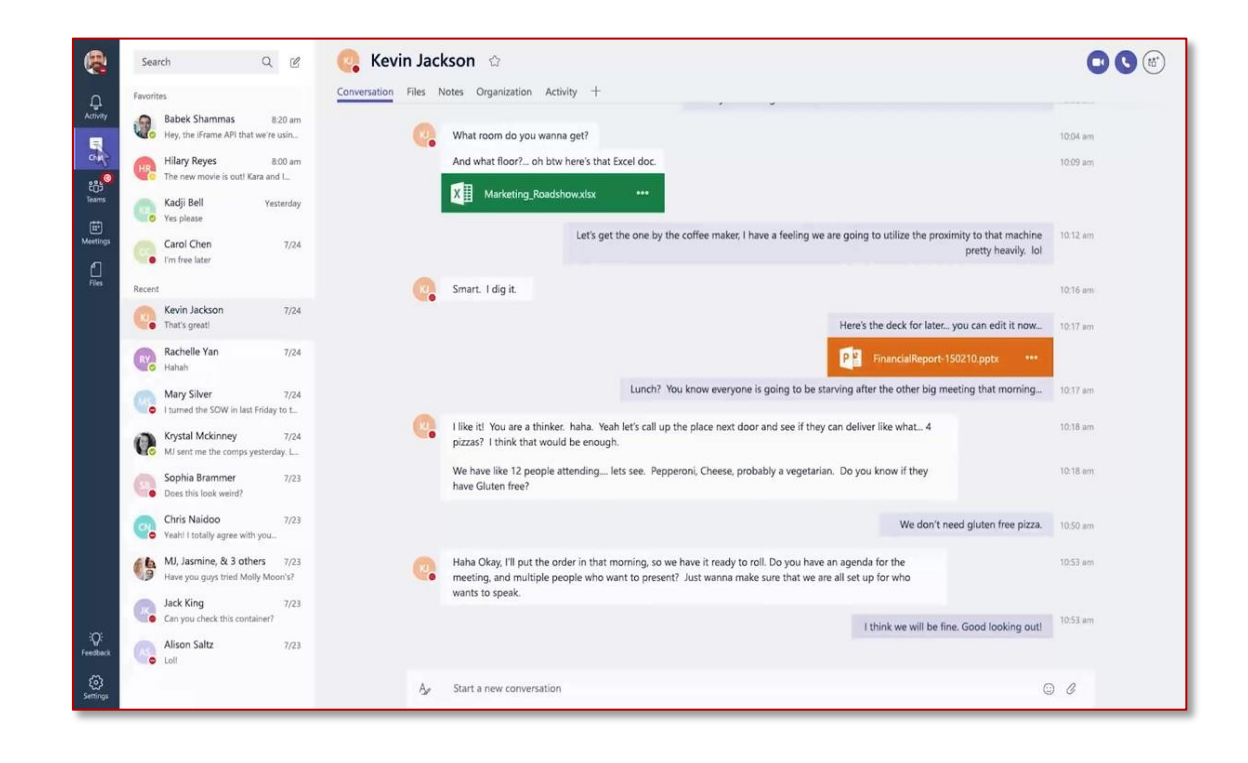

### 2. So starten Sie einen privaten Chat

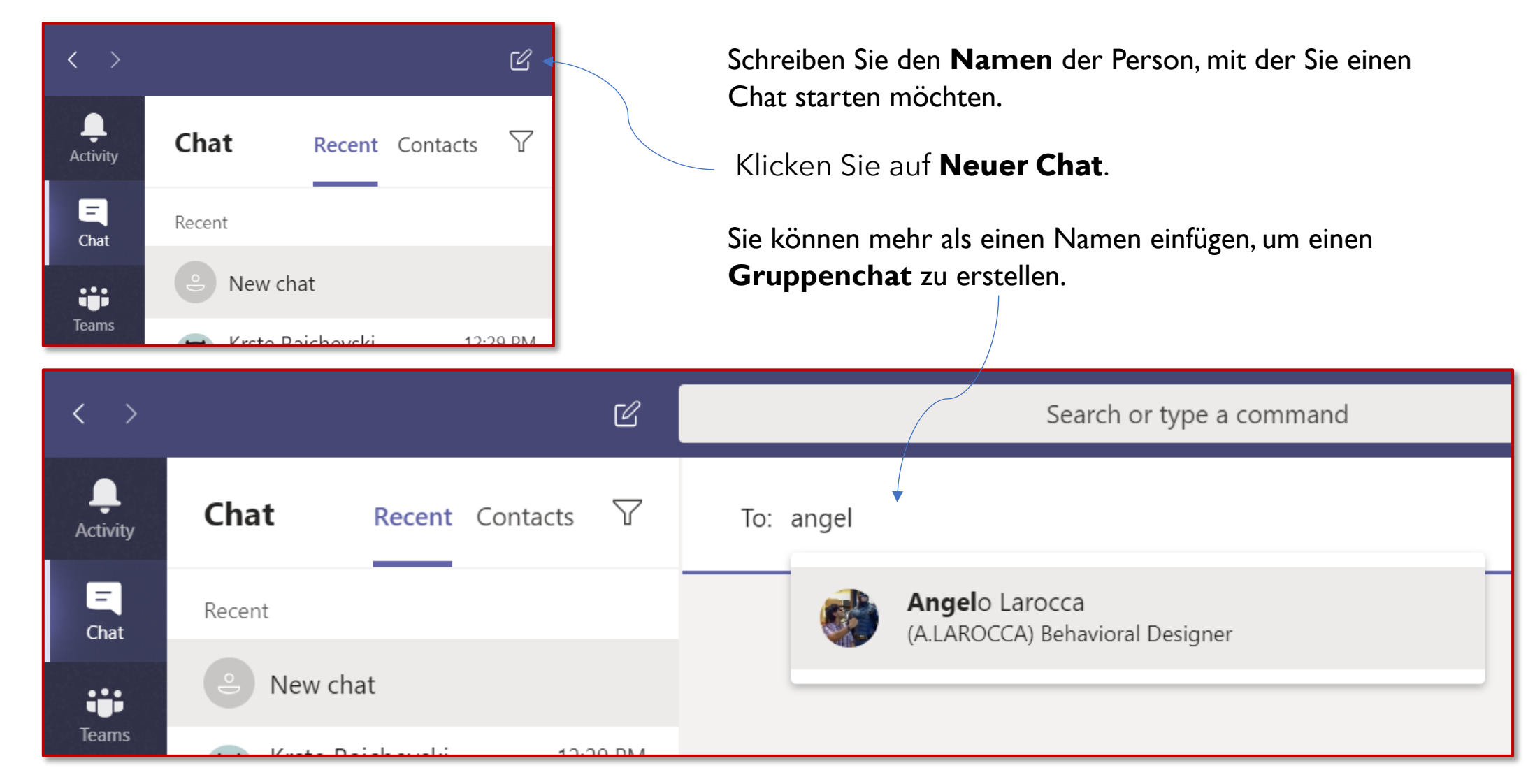

B

Apps

? Hilfe

Ļ

Aktivität

Ξ

Chat

iii Teams

Anrufe

Dateien

...

Ξ

Chat

Teams

Anrufe

Dateien

...

## **3.** So fügen Sie Personen zu einem privaten Chat hinzu

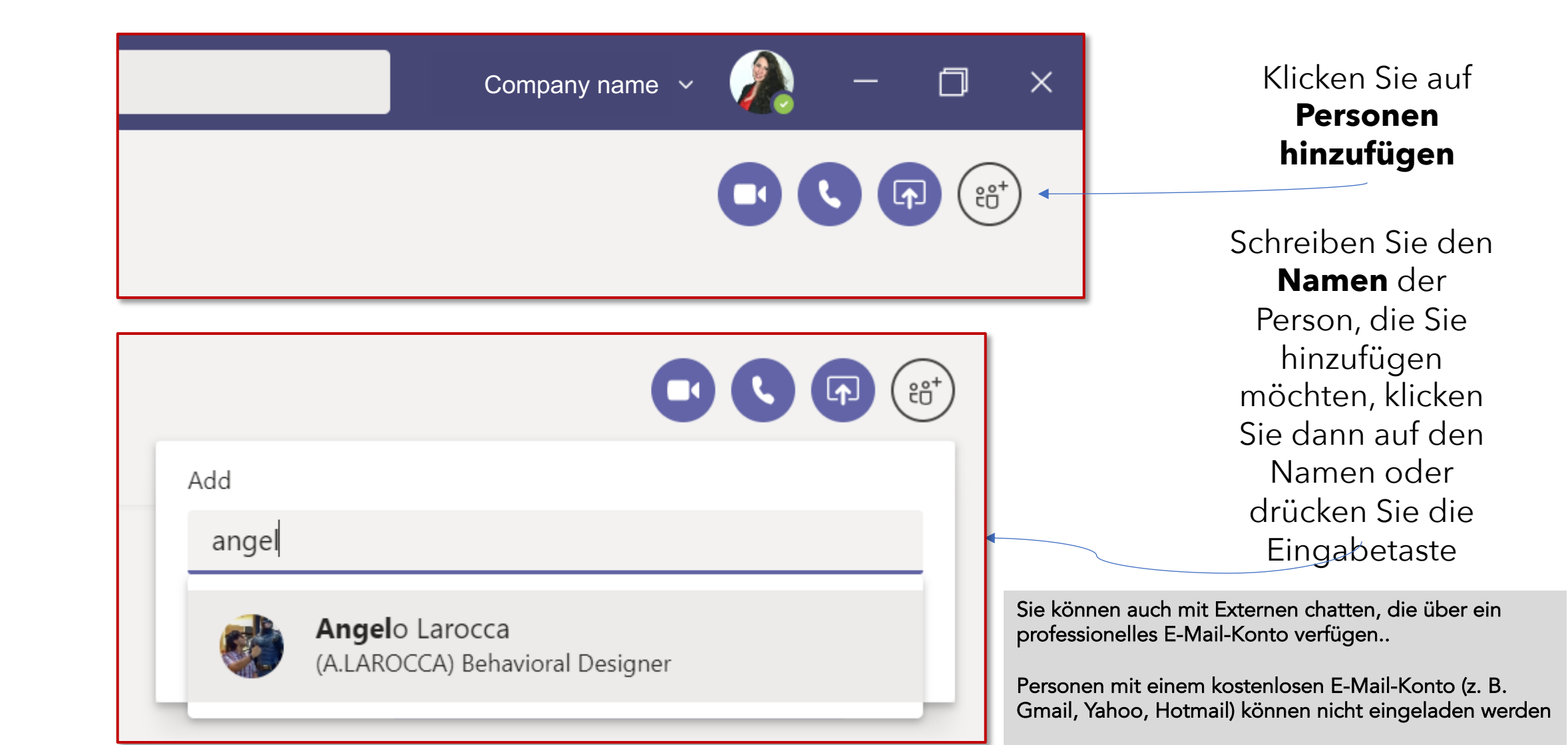

Ξ

Chat

iii Teams

L

Anrufe

P

Dateien

...

B

Apps

3

Hilfe

#### 4. So fügen Sie Ihrer Nachricht Dringlichkeit hinzu

So erstellen Sie eine dringende Nachricht:

- 1. Öffnen Sie das Chat-Fenster.
- 2. Erstellen Sie eine neue Nachricht, klicken Sie auf das
- Klicken Sie auf die drei Punkte, um das Ausrufezeichen anzuzeigen, um die Nachricht als dringend zu beschriften.
- 4. Die rote Linie und das Wort **WICHTIG!** wird automatisch angezeigt. Verfassen und senden Sie die Nachricht wie

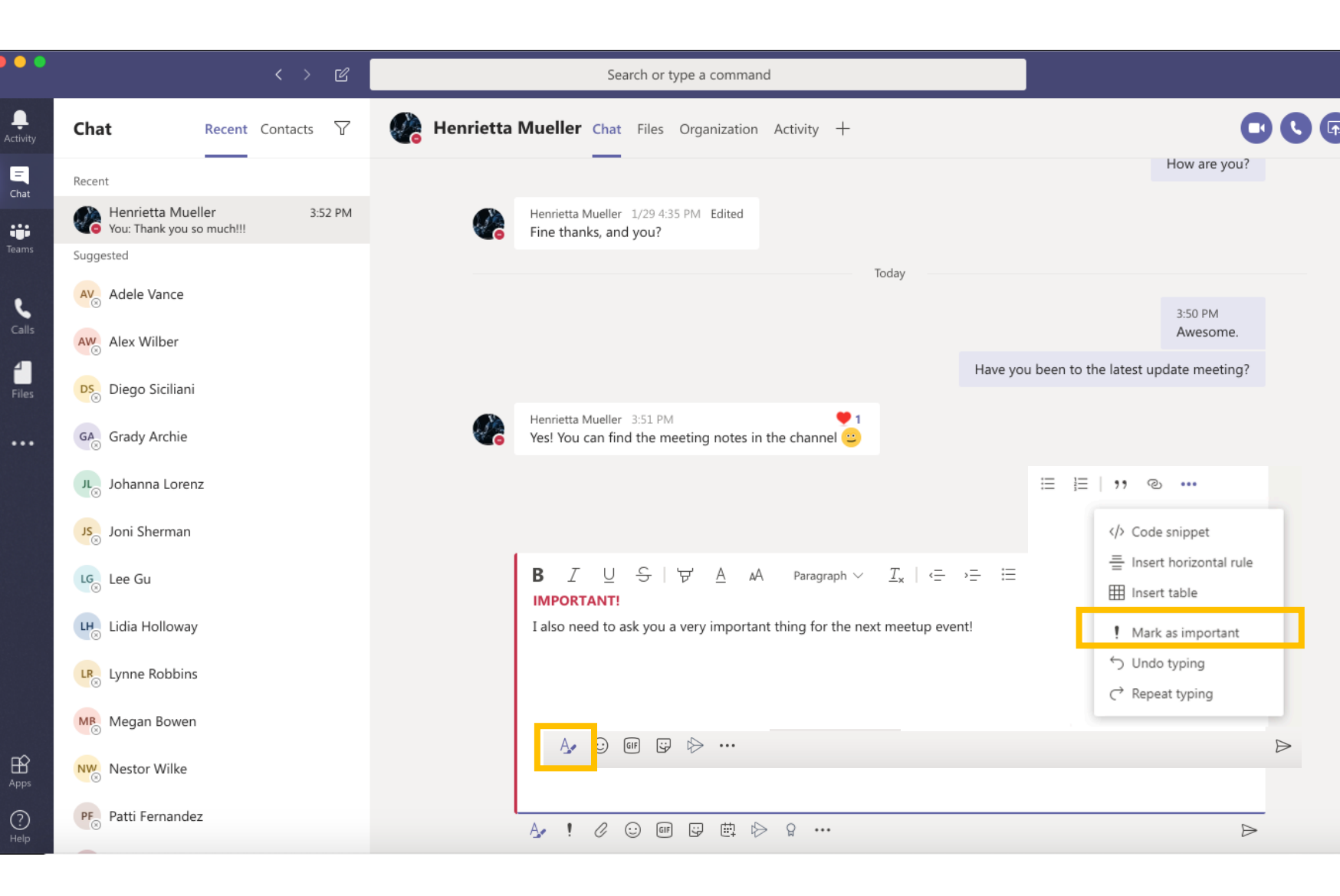

# 5. Wie man einen Kollegen anruft

П  $\times$ Company name v ŧ۴ Öffnen Sie einen privaten Chat mit der Person, die Sie anrufen möchten, und entscheiden Sie, ob Sie einen **Audioanruf** oder einen Videoanruf tätigen

Ļ

Aktivität

Ξ

Chat

iii Teams

Anrufe

ŕ

Dateien

...